# **Case Tracking**

This guide will show you how to use the different functions of case tracking.

### Contents

|                          | 1 |
|--------------------------|---|
| Cases that need action   | 2 |
| Application tracking     | 2 |
| Valuation and assessment | 3 |
| Document upload          | 4 |
| Offer and conveyancing   | 5 |
| Completion               | 6 |
| Notification preferences | 6 |
|                          |   |

### Cases that need action

|                                                       | Welcome t               | o TMW Online, James                     |                       |  |
|-------------------------------------------------------|-------------------------|-----------------------------------------|-----------------------|--|
|                                                       | Want to start a new app | olication? Select from the options belo | w                     |  |
|                                                       | Create a new case >     | Switch an existing TMW mortga           | ge 📝                  |  |
| r cases                                               |                         |                                         | Search all cases      |  |
| ving all cases                                        |                         |                                         |                       |  |
| You have cases that need action; please click here to | view                    |                                         |                       |  |
| plicant(s) & security                                 | Reference               | Created on                              | Status                |  |
|                                                       |                         | 08/08/2019                              | (1)-(2)-(3)-(4)       |  |
| en case >                                             |                         |                                         |                       |  |
|                                                       |                         | 08/08/2019                              | (1-2-3-4)             |  |
| en case >                                             |                         |                                         |                       |  |
|                                                       |                         |                                         |                       |  |
|                                                       |                         | 08/08/2019                              | (1) - (2) - (3) - (4) |  |
|                                                       |                         | 08/08/2019                              | (1)-(2)-(3)-(4)       |  |
| en case >                                             |                         | 08/08/2019                              | (1)-(2)-(3)-(4)       |  |

1. You will be notified of cases that need action. You can view each case separately.

**1.** Cases that need action will also have a notification on your case list, under the status bar.

| Welcome to TMW Online, James                                   |                                                                           |                                                                                                    |                                                                                                    |  |  |  |
|----------------------------------------------------------------|---------------------------------------------------------------------------|----------------------------------------------------------------------------------------------------|----------------------------------------------------------------------------------------------------|--|--|--|
| Want to start a new application? Select from the options below |                                                                           |                                                                                                    |                                                                                                    |  |  |  |
| Create a new case >                                            | Switch an existing TMW mortga                                             | ge 📝                                                                                                    |                                                                                                    |  |  |  |
|                                                                |                                                                           | Search all cases                                                                                                    | 0                                                                                                    |  |  |  |
|                                                                |                                                                           |                                                                                                    |                                                                                                    |  |  |  |
| Reference                                                      | Created on                                                                | Status                                                                                                    |                                                                                                    |  |  |  |
|                                                                | 22/07/2019                                                                | <b>⊘</b> - <b>2</b> - <b>3</b> - <b>4</b>                                                                                                    |                                                                                                    |  |  |  |
|                                                                |                                                                           | Action needed                                                                                                    |                                                                                                    |  |  |  |
|                                                                | 22/07/2019                                                                | 1 -2-3-4                                                                                                    |                                                                                                    |  |  |  |
|                                                                |                                                                           | Action needed                                                                                                    |                                                                                                    |  |  |  |
|                                                                | Welcome to<br>Want to start a new app<br>Create a new case ><br>Reference | Welcome to TMW Online, James       Want to start a new application? Select from the options belo       Create a new case >     Switch an existing TMW mortga       Reference     Created on       22/07/2019     22/07/2019 | Welcome to TMW Online, James         Want to start a new application? Select from the options below         Create a new case >       Switch an existing TMW mortgage (?)         Search all cases       Search all cases         Reference       Created on       Status         22/07/2019       (*) (*) (*) (*) (*) (*) (*) (*) (*) (*) |  |  |  |

#### Click here to return to contents

### **Application tracking**

| Application              | 1 0 |
|--------------------------|-----|
| 2 Valuation & assessment | •   |
| 3 Offer & conveyancing   | ٢   |
| 4 Completion             | ٢   |

**1.** Click the arrow to expand the application section.

### For Intermediary use only

Case Tracking Guide (Jan 2025)

#### Case Tracking Guide (Jan 2025)

3

### **1.** If there are no case requirements outstanding, a notice will tell you.

### **3.** You can view more information about

2. Case requirements will be listed

- the case requirement by clicking 'more'
- 4. If any notes have been left by an underwriter, you will see them here.
- 1. Any updates on the valuation will be seen here.

and including submission of the full application

1. You will see a list of all case events up to

2. If a case event has a document related to it, you will be able to access the PDF.

## The mortgage works

To return to contents click here

Valuation and assessment

3

2 Valuation & assessment

2

| Date                | Related documents                                                       |                                                                                                    |
|---------------------|-------------------------------------------------------------------------|----------------------------------------------------------------------------------------------------|
| 05/08/2019 10:00:17 |                                                                         |                                                                                                    |
| 05/08/2019 10:18:26 | 2 PDF DIP certificate<br>PDF DIP summary                                |                                                                                                    |
| 05/08/2019 10:27:21 | PDF Application summary                                                 |                                                                                                    |
|                     |                                                                         |                                                                                                    |
|                     |                                                                         |                                                                                                    |
|                     | Date<br>05/08/2019 10:00:17<br>05/08/2019 10:826<br>05/08/2019 10:27:21 | Date         Related documents           05/08/201910.00.17         Image: Constraint of the symptotic of the symptotic of the |

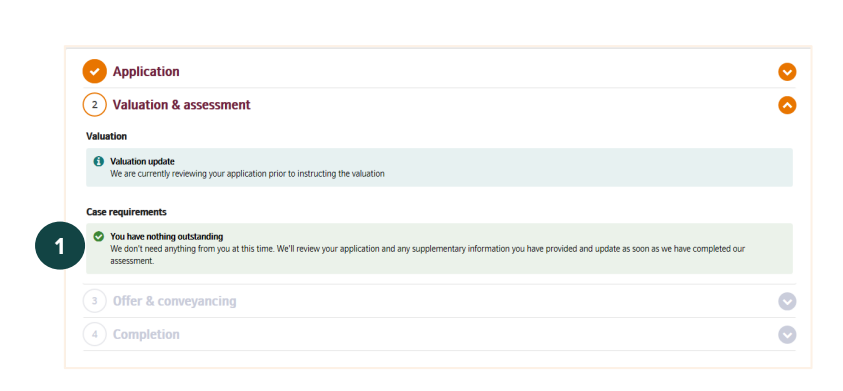

heck **PDF**our quide or

23/07/2019 07:54:54

23/07/2019 07:54:27

Status

Respon

0 R

Date re

### **Document upload**

| Application                                                                                                    |                                                                                     |                                                                    | 0 |
|----------------------------------------------------------------------------------------------------|-------------------------------------------------------------------------------------|--------------------------------------------------------------------|---|
| 2 Valuation & assessment                                                                                                    |                                                                                     |                                                                    | ٥ |
| Valuation                                                                                                    |                                                                                     |                                                                    |   |
| Valuation update     We are currently reviewing your application prior to instructing the valuation                                                          | n                                                                                   |                                                                    |   |
| Case requirements                                                                                                    |                                                                                     |                                                                    |   |
| You have outstanding case requirements<br>In order to satisfy a case requirement, please respond with a document or ri-                                      | ote. You can also check PDF our guide on respond                                    | ing to case requirements.                                          |   |
|                                                                                                    |                                                                                     |                                                                    |   |
| Requirement                                                                                                    | Date requested                                                                      | Status                                                             |   |
| Requirement<br>Input property schedule into Portai (more)                                                                                                    | Date requested<br>23/07/2019 07:54:54                                               | Status  O Respond >                                                |   |
| Requirement<br>logut property schedule into Portal (more)<br>Latest 3 months bank statements for the statements for                                          | Date requested<br>23/07/2019 07:54:54<br>23/07/2019 07:54:27                        | Status           0         Respond >           0         Respond > |   |
| Requirement Latest 3 months bank statements for the statements for the statements from main current account Latest attatements from main current account     | Date requested<br>23/07/2019 07:54:54<br>23/07/2019 07:54:27                        | Status<br>0 Respond ><br>0 Respond >                               |   |
| Requirement Latest 3 months bank satements for important Latest tablements from main current account Latest tablements from main current account Name ID for | Date requested<br>22/07/2019 07:54:54<br>22/07/2019 07:54:27<br>22/07/2019 07:54:21 | Status  Respond >  Respond >  Respond >                            |   |

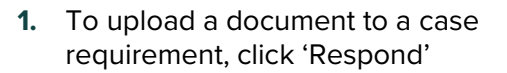

A separate window will open and will confirm the case requirement you are actioning.

- Che mortgage works
   Kespond to requirement
   Idea
   Support
   My/Account \*

   10713224 | Chris Kemp

   Letel 3 norths kesk statements for
   Letel 3 norths kesk statements for
   Letel 3 norths kesk statements for
   Ideated memory by 60 gifts care may be not a which the table to the operating any accounts or submitting comments.
   Compared to compare the operating any accounts or submitting comments.
   Compared to compare the operating any accounts or submitting comments.
   Compared to compare the operating any accounts or submitting comments.
   Add a note
   Add a note
   Add a note
   Add a note
   Determined
   Compared to requirement
   Idea requirements
   Determined
   Determined
   Determined
   Determined
   Determined
   Determined
   Determined
   Determined
   Determined
   Determined
   Determined
   Determined
   Determined
   Determined
   Determined
   Determined
   Determined
   Determined
   Determined
   Determined
   Determined
   Determined
   Determined
   Determined
   Determined
   Determined
   Determined
   Determined
   Determined
   Determined
   Determined
   Determined
   Determined
   Determined
   Determined
   Determined
   Determined
   Determined
   Determined
   Determined
   Determined
   Determined
   Determined
   Determined
   Determined
   Determined
   Determined
   Determined
   Determined
   Determined
   Determined
   Determined
   Determined
   Determined
   Determined
   Determined
   Determined
   Determined
   Determined
   Determined
   Determined
   Determined
   Determined
- You can respond with a document, a note or both. You do not have to add a note if you are attaching a document, so only do so if the note will support the requirement
- 2. Click 'Add a document' to choose a file to attach.

- Intermediage works
   Intermediage works

   Formation
   Intermediage works

   Formation
   Intermediage works

   Formation
   Intermediage

   Intermediage
   Intermediage

   Intermediage
   Intermediage

   Intermediage
   Intermediage

   Intermediage
   Intermediage

   Intermediage
   Intermediage

   Intermediage
   Intermediage

   Intermediage
   Intermediage

   Intermediage
   Intermediage

   Intermediage
   Intermediage

   Intermediage
   Intermediage

   Intermediage
   Intermediage

   Intermediage
   Intermediage

   Intermediage
   Intermediage

   Intermediage
   Intermediage

   Intermediage
   Intermediage

   Intermediage
   Intermediage

   Intermediage
   Intermediage

   Intermediage
   Intermediage

   Intermediage
   Intermediage

   Intermediage
   Intermediage

   Intermediage
   Intermediage

   Intermediage
   Intermediage

   Intermediage
   Intermediage

   Intermediage
   Intermediage

   Intermediage
   Intermediage

   Intermediage
   Intermediage

   Inte
- 1. Once you have chosen the first document it will be displayed at the top
- **2.** If this is not the correct document, you can remove it.
- Once you have attached your first document, you can then select 'Add a document' again to choose a second file, if needed. Each individual file you attach can be a maximum size of 5mb. If attaching more than one document, the combined file size can be no more than 25mb
- **4.** Or you can add a note, if required.

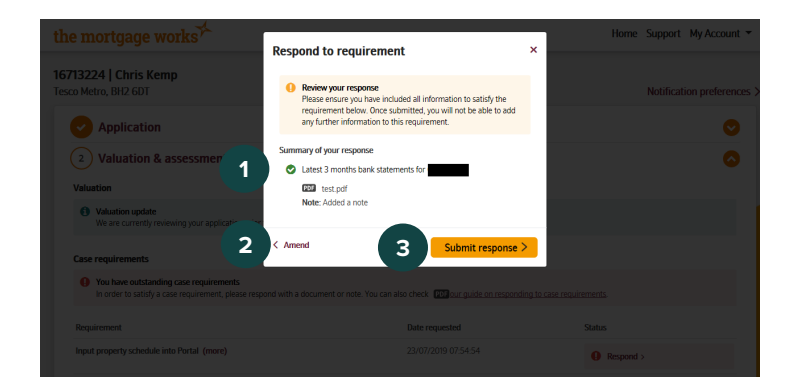

#### To return to contents click here

### Offer and conveyancing

| Valuation & as                          | sessment            |                     |
|-----------------------------------------|---------------------|---------------------|
| Offer & conve                           | yancing             |                     |
| Good news!<br>Your offer is available b | elow                |                     |
| Event                                   | Date                | Related documents   |
| Offer irrued                            | 22/07/2019 09:05:38 | PDP Mortragoe offer |

- **1.** Once you have finished adding your documents and notes, a summary screen will be displayed.
- 2. Click 'Amend' if you want to make changes to the documents and / or notes you have already attached
- **3.** Or click 'Submit response' to send the case requirement responses through.

- 1. Updates on the offer will be displayed here
- 2. When the offer has been generated, you will be able to open the PDF here.

### For Intermediary use only

### Completion

| Application                                                                                                |  |
|----------------------------------------------------------------------------------------------------|--|
| Valuation & assessment                                                                                     |  |
| 🗸 Offer & conveyancing                                                                                     |  |
| 4 Completion                                                                                               |  |
| Completion update The Certificate of Title has been assessed and the completion date is set for 14/02/2019 |  |

**1.** Updates on completion of the case will be displayed here.

To return to contents click here

### **Notification preferences**

There are two ways of setting notification preferences. You can do them at a global level which will apply to all cases. Or you can set separate notification preferences for each case.

To update your global preferences, complete the following steps.

| ne mortgage works                               |                         |                                         | Hom 1 My Account                            |
|-------------------------------------------------|-------------------------|-----------------------------------------|---------------------------------------------|
|                                                 | Welcome to              | o TMW Online, James                     | Notification preferences<br>Change password |
|                                                 | Want to start a new app | lication? Select from the options below | Log off                                     |
|                                                 | Create a new case >     | Switch an existing TMW mortgage 🗹       | You last logged in:<br>09 August 2019 14:56 |
| Your cases                                      |                         | Search a                                | ell cases 🛛 🔞                               |
| Showing the most recent first (show all)        |                         |                                         |                                             |
| You have cases that need action; please click [ | ere to view             |                                         |                                             |
|                                                 |                         |                                         |                                             |
| Applicant(s) & security                         | Reference               | Created on                              | Status                                      |
|                                                 |                         | 09/08/2019                              | <2−3−4                                      |
| Open case >                                     |                         |                                         | Action needed                               |
|                                                 |                         |                                         |                                             |
|                                                 |                         | 08/08/2019                              | (1-2-3-4)                                   |
| Open case >                                     |                         | 08/08/2019                              | 1-2-3-4                                     |
| Open case >                                     |                         | 08/08/2019                              |                                             |
| Open case > Open case >                         |                         | 08/08/2019                              | 1-2-3-4<br>1-2-3-4                          |

- 1. Click on 'My Account'
- 2. Click 'Notification preferences'.

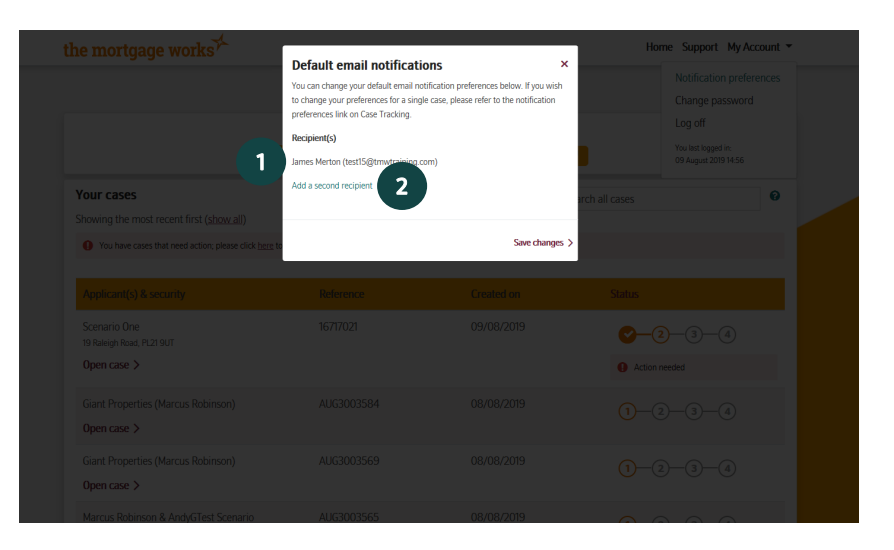

- 1. Your email will be displayed as the current recipient
- You can add a registered admin (who is registered with us at the same FCA number as you) by clicking 'Add a second recipient'.

- Enter the recipient name and select the correct one from the list of results that is displayed
- 2. Once you have added a second recipient, you will have the option of disabling your own email if you no longer wish to receive notifications. At least one email address must be enabled to receive email notifications. Once you are done, click 'Save changes'.

If you would like to update the notification preferences on one case, instead of all cases, complete the following steps.

|                                                  | Want to start a new app | plication? Select from the options below |                  |   |
|--------------------------------------------------|-------------------------|------------------------------------------|------------------|---|
|                                                  | Create a new case >     | Switch an existing TMW mortgage          | • 🕜              |   |
| Your cases                                       |                         |                                          | Search all cases | 6 |
| Showing the most recent first (show all)         |                         |                                          |                  |   |
| You have cases that need action; please click he | re to view              |                                          |                  |   |
| Applicant(s) & security                          | Reference               | Created on                               | Status           |   |
|                                                  |                         | 09/08/2019                               | <b>2</b> —3—4    |   |
| Open case >                                      |                         |                                          | Action needed    |   |
| Open case >                                      |                         | 08/08/2019                               | 1-2-3-4          |   |
| Open case >                                      |                         | 08/08/2019                               | 1-2-3-4          |   |
|                                                  |                         |                                          |                  |   |

1. Click 'Open case' to go into the case you would like to update the notification preferences on.

#### For Intermediary use only

Case Tracking Guide (Jan 2025)

# Default email notifications an change your default email notification | inge your preferences for a single case, pli on Case Tracking 2

#### **1.** Click notification preferences

- **1.** Your email will be displayed as the current recipient
- **2.** You can add a registered admin (who is registered with us at the same FCA number as you) by clicking 'Add a second recipient'.

- Enter the recipient name here and 1. select the correct one from the list of results that is displayed
- **2.** Once you have added a second recipient, you will have the option of disabling your own email if you no longer would like to receive notifications. At least one email address must be enabled to receive email notifications. Once you are done, click 'Save changes'.

To return to contents click here

|                                                       | Default email notifications                                                                                                    | ×                                                                    | Home Support My / | Account 🔻 |
|-------------------------------------------------------|----------------------------------------------------------------------------------------------------|----------------------------------------------------------------------|-------------------|-----------|
|                                                       | You can change your default email notification<br>to change your preferences for a single case, p<br>preferences link on Case Tracking.<br>Recipient(s) | n preferences below. If you wish<br>alease refer to the notification |                   |           |
| Your cases                                            | Please type in a recipient name here                                                                                                    | Θ                                                                    | arch all cases    | 0         |
|                                                       |                                                                                                    |                                                                      |                   |           |
| You have cases that need action; please click here to |                                                                                                    | 2 Save changes >                                                     |                   |           |
|                                                       |                                                                                                    |                                                                      |                   |           |
|                                                       |                                                                                                    |                                                                      |                   |           |
|                                                       |                                                                                                    |                                                                      | Action needed     |           |
|                                                       |                                                                                                    |                                                                      |                   |           |
|                                                       |                                                                                                    |                                                                      |                   |           |
| Marcus Robinson & AndyGTest Scenario                  | AUG3003565                                                                                                    | 08/08/2019                                                           |                   |           |

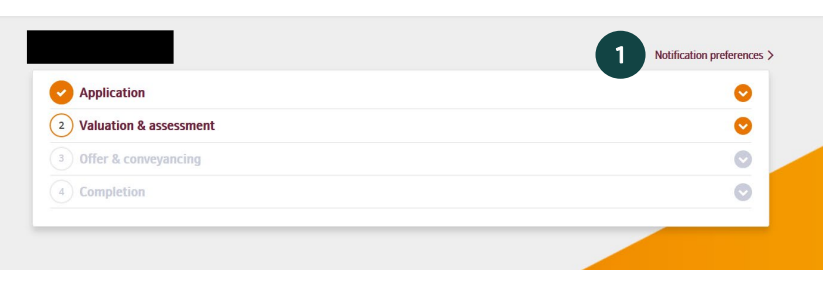